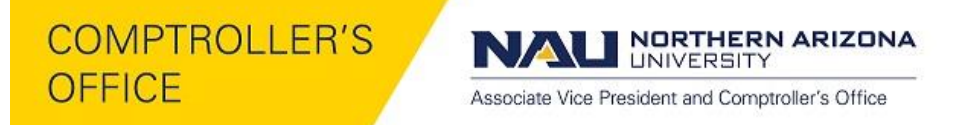

## Adding Distribution Lines to a Requisition

The charge for an item on a requisition may need to be split between multiple departments, funds, etc. This can be done by adding multiple accounting lines to an item line on the Review and Submit page of a requisition.

## **Review and Submit:**

• eProcurement > Create Requisition (Review and Submit)

| Create Requisition                                                                       |                                                                      |                    |                               |                         |                    |                     |                   |            |
|------------------------------------------------------------------------------------------|----------------------------------------------------------------------|--------------------|-------------------------------|-------------------------|--------------------|---------------------|-------------------|------------|
| 🔒 <u>1. D</u>                                                                            | 1. Define Requisition 2. Add Items and Services 3. Review and Submit |                    |                               |                         |                    |                     |                   |            |
| Review the d                                                                             | letails of your re                                                   | quisition, make    | any necessary changes, an     | d submit it for approva | l.                 |                     |                   |            |
| Business U                                                                               | nit:                                                                 | NAUBU              | Northern Arizona Universit,   | l ombardi Valoria       |                    | Origin:             | DPT Q Departme    | ent Purcha |
| Requisition                                                                              | Name:                                                                | Office Supplie     | 26                            |                         |                    | *Currency:          | USD .             |            |
| Card Numbe                                                                               | er:                                                                  |                    | •                             | Expiration Date:        |                    | Use Procu           | irement Card      |            |
| Requisition                                                                              | Lines 😰                                                              |                    |                               |                         |                    |                     |                   |            |
| Line                                                                                     | Description                                                          |                    | Vendor Name                   | Quantity                | UOM                | Price               | Total             |            |
| ⊽ 🔲 1                                                                                    | Toner cartride                                                       | es                 | Central Arizona Supp          | oly 1.0000              | Each               | 25.00000            | 25.00             |            |
|                                                                                          | Consolida                                                            | ate with other F   | Inc<br>Regis 🗹 Amt Only 🛛 Ove | rride Suggested Ven     | lor                |                     |                   |            |
| Shipping                                                                                 | ine.                                                                 | Due Da             | te'                           | Ittl Quantity:          | 1 0000             | Price:              | 25 00000          |            |
| Status:                                                                                  | Active                                                               | *Ship To           | WHSE-COC                      |                         | 1.0000             | 111001              | 25.00000          |            |
| Attention                                                                                | To: E                                                                | Bidg 1, Room 1     | 01A                           | Add Shipto Cor          | <u>mments</u>      |                     |                   |            |
| *Distribute                                                                              | By:                                                                  | mt w               | SpeedChart:                   | 2500020511              | *Liquidate         | by Amt              |                   |            |
| Distribute                                                                               | <b>.</b>                                                             | ant •              | operational                   | 2500030F11              |                    |                     |                   |            |
| Account                                                                                  | ing Lines                                                            |                    |                               |                         | Personalize   Find | View All            | t 🗳 1 of 1 본 Last |            |
| Chartfield                                                                               | s1 C <u>h</u> artfield:                                              | s2 <u>D</u> etails | Details 2 Asset Informati     | on Asset Information    | 2 Budget Inform    | nation              |                   |            |
| Line                                                                                     | Status                                                               | Dist Type          | *Location                     | Percent                 | Merchar            | idise Amt GL Unit   |                   |            |
| 1                                                                                        | Open                                                                 |                    | K12                           | ۹ 100.0000              |                    | 25.00 NAUBU         | Q E E             |            |
|                                                                                          |                                                                      |                    |                               |                         |                    |                     |                   |            |
| Select All / Deselect All Z5.00 USD                                                      |                                                                      |                    |                               |                         |                    |                     |                   |            |
| 🚽 Թ Add to Favorites 🕒 Add to Template(s) 📑 Modify Line / Shipping / Accounting 🗐 Delete |                                                                      |                    |                               |                         |                    |                     |                   |            |
| Comments 👔                                                                               |                                                                      |                    |                               |                         |                    |                     |                   |            |
|                                                                                          |                                                                      |                    |                               |                         |                    |                     |                   |            |
| Send to V                                                                                | endor                                                                | Sho                | wat Receipt 🛛 Sh              | own at Voucher          | Арр                | roval Justification | More Co           | mments     |
| 01 0                                                                                     | beck Budget                                                          |                    |                               |                         |                    |                     |                   |            |
|                                                                                          |                                                                      |                    |                               |                         |                    |                     |                   |            |
| Save & submit Save & preview approvals Cancel requisition Find more items                |                                                                      |                    |                               |                         |                    |                     |                   |            |

Triangle: Expands the Line section

**SpeedChart:** Select a SpeedChart to change the accounting distribution. If the accounting distribution needs to be changed for the first line, do so before adding a second line. The accounting distribution for each additional line will come from the Requester's defaults. It is not possible to use the SpeedChart on additional distributions on one line, this will delete the additional line.

"+" or "-": Choose to add or remove an accounting distribution line

NAU NORTHERN ARIZONA

Associate Vice President and Comptroller's Office

| Line       Description       Vendor Name       Quantity       UOM       Price       Total         1       Toner cartrides       Central Arizona Supply<br>Inc       1.0000       Each       25.00000       25.00       25.00       25.00       25.00       25.00       25.00       25.00       25.00       25.00       25.00       25.00       25.00       25.00       25.00       25.00       25.00       25.00       25.00       25.00       25.00       25.00       25.00       25.00       25.00       25.00       25.00       25.00       25.00       25.00       25.00       25.00       25.00       25.00       25.00       25.00       25.00       25.00       25.00       25.00       25.00       25.00       25.00       25.00       25.00       25.00       25.00       25.00       25.00       25.00       25.00       25.00       25.00       25.00       25.00       25.00       25.00       25.00       25.00       25.00       25.00       25.00       25.00       25.00       25.00       25.00       25.00       25.00       25.00       25.00       25.00       25.00       25.00       25.00       25.00       25.00       25.00       25.00       25.00       25.00       25.00       2                                                                                                    | Requisition Lines 👩                                                                                                    |                                 |                           |                         |              |  |  |  |
|----------------------------------------------------------------------------------------------------|----------------------------------------------------------------------------------------------------|---------------------------------|---------------------------|-------------------------|--------------|--|--|--|
| 1       Toner catrides       Central Arizona Supply       1.0000       Each       25.00000       25.00         Consolidate with other Regs A Ant Only Override Suggested Vendor       Consolidate with other Regs Ant Only Override Suggested Vendor       1.0000       Price:       25.00000       25.00000         Shipping Line:       1       Due Date:       Image: Consolidate with other Regs Ant Only Override Suggested Vendor       1.0000       Price:       25.00000       25.00000       Image: Consolidate Vendor       Image: Consolidate Vendor                                                                                                    | Line Description                                                                                                    | Vendor Name                     | <u>Quantity</u> <u>UO</u> | M <u>Price</u>          | <u>Total</u> |  |  |  |
| Shipping Line:       1       Due Date:       iii Quantity:       1.0000       Price:       25.00000         Status:       Active       *Ship To:       WHSE-COC       Add Shipto Comments         *Distribute By:       Amt       *SpeedChart:       2500030F11       *Liquidate by       Amt       *         Accounting Lines       Personalze [Find] View All [I]       #Erst 1.2 of 2 List         Chartfields2       Details       Details 2       Asset Information 2       Budget Information       Image: Personalze [Find] View All [I]       #Erst 1.2 of 2 List         Line       Status       Dist Type       Location       Percent       Merchandise Amt GL Unit       Image: Percent for the status       Percent for the status       Source of the status       Dist Type       Location       1.2 fo NAUBU       Image: Percent for the status       Source of the status       Source of the status                                                                                                    | 1 <u>Toner cartride</u>                                                                                                    | Central Arizona Supp<br>Inc     | ly 1.0000 Each            | 25.00000                | 25.00        |  |  |  |
| Attention To:       Bidg 1, Room 101A       Add Shipto Comments         *Distribute By:       Amt       SpeedChart:       2500030F11       *Liquidate by       Amt       Image: Comments         Accounting Lines       Personatice [Find] View All [Image: Comments]       First I 1-2 of 2 Last         Chartfields1       Chartfields2       Details 2       Asset Information 2       Budget Information 1       First I 1-2 of 2 Last         Line       Status       Dist Type       Location       Percent       Merchandise Amt GL Unit       Image: Comments         1       Open       K12       50.0000       12.50       NAUBU       Image: Comments         2       Open       K12       50.0000       12.50       NAUBU       Image: Comments                                                                                                    | Shipping Line: 1<br>Status: Active                                                                                                    | Due Date:<br>*Ship To: WHSE-COC | Quantity:                 | 1.0000 Price:           | 25.00000     |  |  |  |
| *Distribute By: Amt  SpeedChart: 2500030F11  'Liquidate by Amt  Amt  Amt  Accounting Lines Personatice [Find] \tex All [ ] Find [ 1 2 0 2 ] Last Chartfields2 Details Details 2 Asset Information 2 Budget Information Chartfields2 Details Details 2 Asset Information 2 Budget Information Chartfields2 Details Details 2 Asset Information 2 Budget Information Find Status Dist Type Location Fercent Account of the transmitter of the transmitter of the tra | Attention To:                                                                                                    | 3ldg 1, Room 101A               | Add Shipto Comments       |                         |              |  |  |  |
| Line     Status     Dist Type     Location     Percent     Merchandise Amt     GL Unit       1     Open     K12     50.0000     12.50     NAUBU     Image: Comparison of the second second seco                                                                                                    | *Distribute By: Amt   SpeedChart: 2500030F11   *Liquidate by Amt  Amt  Accounting Lines  Personalize   Find   View Al   B   H First K 1-2 of 2  Last  Chartfields2 Details Details Asset Information Asset Information T Budget Information |                                 |                           |                         |              |  |  |  |
| 1         Open         K12         50.0000         12.50         NAUBU         Image: Constraint of the second second sec                                                                              | Line Status                                                                                                    | Dist Type *Location             | Percent                   | Merchandise Amt GL Unit |              |  |  |  |
| 2         Open         K12         Q         50.0000         12.50         NAUBU         Q         Image: Comparison of the second second                                                                                                 | 1 Open                                                                                                    | K12 C                           | 2 50.0000                 | 12.50 NAUBU             | Q + -        |  |  |  |
| Select All / Deselect All 25.00 USD                                                                                                    | 2 Open                                                                                                    | К12 С                           | 2 50.0000                 | 12.50 NAUBU             | Q 🛨 🖃        |  |  |  |
|                                                                                                    |                                                                                                    |                                 |                           |                         |              |  |  |  |

**Percent:** Change the percentage of the distribution line.

**Quantity (for Quantity based):** This will be changed by tabbing out of the Percent Field after correct percentage is entered.

| Create Requisition                                                                                                    |                                                 |  |  |  |  |  |  |
|----------------------------------------------------------------------------------------------------|-------------------------------------------------|--|--|--|--|--|--|
| 1. Define Requisition 2. Add Items and Services 3. Review and Submit                                                                                                    |                                                 |  |  |  |  |  |  |
| Review the details of your requisition, make any necessary changes, and submit it for approval.                                                                                                    |                                                 |  |  |  |  |  |  |
| Business Unit: NAUBU Northern Arizona University Origin:                                                                                                    | DPT Q Department Purchasing                     |  |  |  |  |  |  |
| Requester: vil49 Lombardi,Valerie *Currency:                                                                                                    | USD                                             |  |  |  |  |  |  |
| Requisition Name: Office Supplies Priority:                                                                                                    | Medium V                                        |  |  |  |  |  |  |
| Card Number: Use Procureme                                                                                                    | ent Card                                        |  |  |  |  |  |  |
| Line Description Vendor Name Quantity UOM Price                                                                                                    | Total                                           |  |  |  |  |  |  |
|                                                                                                    | 25.00                                           |  |  |  |  |  |  |
|                                                                                                    |                                                 |  |  |  |  |  |  |
| Consolidate with other Reqs @ Amt Only @ Override Suggested Vendor                                                                                                    |                                                 |  |  |  |  |  |  |
| Shipping Line: 1 Due Date: 1.0000 Price: 2                                                                                                    | 25.00000                                        |  |  |  |  |  |  |
| Attention To: Bidg 1, Room 101A                                                                                                    |                                                 |  |  |  |  |  |  |
| *Distribute Day                                                                                                    |                                                 |  |  |  |  |  |  |
| *Distribute By: Amt v SpeedChart: 2500030F11 Q *Liquidate by Amt v                                                                                                    |                                                 |  |  |  |  |  |  |
|                                                                                                    |                                                 |  |  |  |  |  |  |
| Accounting Lines                                                                                                    | 1-2 of 2 D Lest                                 |  |  |  |  |  |  |
| Accounting Lines           Personalize   Find   View All   P   # First           Chartfields1         Chartfields2         Details         Details 2         Asset Information         Asset Information                                                                                                    | Last                                            |  |  |  |  |  |  |
| Accounting Lines     Personalice   Find   View All [A]   # First       Chartfields1     Chartfields2     Details     Details 2     Asset Information     Asset Information     Time       Fund     Dept     Account     Program     PC Bus Unit     Project     Activity     SubDept     Affiliate                                                                                                    | Fund Affiliate                                  |  |  |  |  |  |  |
| Accounting Lines     Personalice   Find   View All [A]   # First       Chartfields1     Chartfields2     Details 2     Asset Information     Asset Information       Fund     Dept     Account     Program     PC Bus Unit     Project     Activity     SubDept     Affiliate       1100     2500030     730100     Q     Q     Q     Q     Q                                                                                                    | El 1-2 of 2 D Las<br>Fund Affiliate             |  |  |  |  |  |  |
| Accounting Lines       Personalize   Find   View AI   III   III   III   IIII   IIII   IIIIII                                                                                                    | Fund Affiliate                                  |  |  |  |  |  |  |
| Accounting Lines  Personatice   Find   View AI   III   III   III   III   III   III   III   III   III   III   IIII   IIII   IIII   IIII   IIII   IIII   IIIII   IIIIII                                                                                                    | Fund Affiliate                                  |  |  |  |  |  |  |
| Accounting Lines  Personatice   Find   View All   I   I   I   I   I   I   I   I   I                                                                                                    | Fund Affiliate                                  |  |  |  |  |  |  |
| Accounting Lines  Personatice   Find   Vew All   #   # Find  Chartfields1 Chartfields2 Details Details | Fund Affiliate                                  |  |  |  |  |  |  |
| Accounting Lines  Personatice   Find   Vew All   #   # Find  Chartfields1 Chartfields2 Details Details | Fund Affiliate                                  |  |  |  |  |  |  |
| Accounting Lines  Personatice   Find   Vew All   # Find  Chartfields  Chartfields  Chartfields  Dept  Account  Program  PC Bus Unit  Project  Activity  SubDept  Affiliate  I100  Select All  Dest  Add to Favorites  Add to Template(s)  Modify Line / Shipping / Accounting  Comments                                                                                                    | Fund Affiliate                                  |  |  |  |  |  |  |
| Accounting Lines  Personatice   Find   Vew All   I   Find   Vew All   I   Find   Vew All   I   Find   Vew All   I   Find   Vew All   I   Find   Vew All   I   Find   Vew All   I   Find   Vew All   I   Find   Vew All   I   Find   Vew All   I   Find   Vew All   I   Find   Vew All   I   Find   Vew All   I   Find   Vew All   I   I   Find   Vew All   I   I   I   I   I   I   I   I   I                                                                                                    | Fund Affiliate                                  |  |  |  |  |  |  |
| Accounting Lines       Personatice   Find   Vew All   I   I   First         Chartfields1       Chartfields2       Details       Details<                                                                                                    | Fund Affiliate<br>Q<br>Q<br>25.00 USD<br>Delete |  |  |  |  |  |  |
| Accounting Lines       Personation   Find   View All   I   First         Chartfields1       Chartfields2       Details       Details <td>Fund Affiliate</td>                                                                                                    | Fund Affiliate                                  |  |  |  |  |  |  |

Fund, Dept, Program, Project: Select the appropriate chartfield value.

**Budget Check** 

COMPTROLLER'S OFFICE NAU NORTHERN ARIZONA

Associate Vice President and Comptroller's Office

| 1. Define Req                                                                                   | uisition                             | 2. Add Items a                | nd Services                          |                   | 3. Review and Sub                                | mit                                              |               |
|-------------------------------------------------------------------------------------------------|--------------------------------------|-------------------------------|--------------------------------------|-------------------|--------------------------------------------------|--------------------------------------------------|---------------|
| Review the details of your requisition, make any necessary changes, and submit it for approval. |                                      |                               |                                      |                   |                                                  |                                                  |               |
| Business Unit:<br>Requester:<br>Requisition Name:<br>Card Number:                               | NAUBU No<br>vil49<br>Office Supplies | orthern Arizona University    | Lombardi,Valerie<br>Expiration Date: |                   | Origin:<br>*Currency:<br>Priority:<br>Use Procur | DPT Q Departmen<br>USD<br>Medium •<br>ement Card | nt Purchasing |
| Requisition Lines 👔                                                                             |                                      |                               |                                      |                   |                                                  |                                                  |               |
| Line Descript                                                                                   | ion                                  | Vendor Name                   | Quantity                             | UOM               | Price                                            | Total                                            |               |
| ▶ 🔲 1 <u>Toner ca</u>                                                                           | rtrides                              | Central Arizona Supply<br>Inc | 1.0000                               | Each              | 25.00000                                         | 25.00                                            |               |
| Select All / Desel                                                                              | ect All                              |                               |                                      | Pre-Encumbr       | Total Amount:<br>ance Balance:                   | 25.00 USD<br>25.00 USD                           |               |
| 🖵 📴 🕹 Add to F                                                                                  | avorites 🛝                           | Add to Template(s)            | Modify                               | Line / Shipping / | Accounting                                       | Delete                                           |               |
| Comments 👔                                                                                      |                                      |                               |                                      |                   |                                                  |                                                  |               |
|                                                                                                 |                                      |                               |                                      |                   |                                                  |                                                  |               |
| Send to Vendor                                                                                  | Show a                               | t Receipt Show                | n at Voucher                         | 🗆 App             | proval Justification                             | More Cor                                         | nments        |
| Check Budget Budget Checking Status: Valid                                                      |                                      |                               |                                      |                   |                                                  |                                                  |               |
| Save & subn                                                                                     | nit 🕠 Sa                             | ave & preview approvals       | × Cancel (                           | Changes           | Find more items                                  |                                                  |               |

## Save & Submit

| Confirmation                                                                                                    |                            |                     |                          |                  | Documentation |  |  |  |
|----------------------------------------------------------------------------------------------------|----------------------------|---------------------|--------------------------|------------------|---------------|--|--|--|
| Requested For:                                                                                                    | ie                         | Number of Lines:    |                          | 1                |               |  |  |  |
| Requisition Name:                                                                                                    | Office Supplies            | Supplies Total Am   |                          | unt:             | 25.00 USD     |  |  |  |
| Requisition ID:                                                                                                    | 1000071662                 |                     | Pre-Encumbrance Balance: |                  | 25.00 USD     |  |  |  |
| Business Unit:                                                                                                    | NAUBU                      |                     |                          |                  |               |  |  |  |
| Status:                                                                                                    | Pending                    |                     |                          |                  |               |  |  |  |
| Priority:                                                                                                    | Medium                     |                     |                          |                  |               |  |  |  |
| Budget Status:                                                                                                    | Valid                      |                     |                          |                  |               |  |  |  |
| Initial Fiscal Approval<br>Line 1:Pend Toner cartrides Department Approval<br>Pending<br>Multiple Approv Department Appr<br>Comment Histor | ing<br>rers<br>over<br>Dry | (⊜ <u>View/Hide</u> | Comments                 |                  |               |  |  |  |
| Change Request/Line Approval Summary     Personalize   View All   1 of 1 D                                                                 |                            |                     |                          |                  |               |  |  |  |
| Line Item Description                                                                                                    |                            | Change Request      |                          | Line Re-Approval |               |  |  |  |
| 1 Toner cartrides                                                                                                    |                            |                     | Routed for Approval      |                  |               |  |  |  |
| Submit         Edit Requisition         Apply Approval Changes         Check Budget                                                        |                            |                     |                          |                  |               |  |  |  |
| VIEW printable version Manage Requisitions Create New Requisition Approval History                                                         |                            |                     |                          |                  |               |  |  |  |